#### Généralités

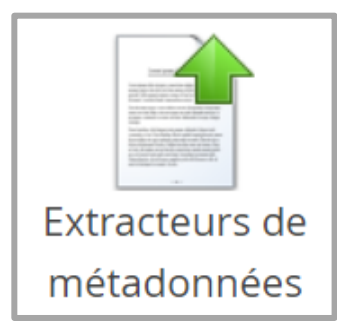

L'extracteur de métadonnées permet de recueillir des informations dans les documents déposés dans Constellio et peuple les métadonnées automatiquement. Il existe trois manières d'utiliser l'extracteur :

- 1. Par les **propriété**s des documents
- 2. Par les **styles** appliqués dans le contenu
- 3. Par la reconnaissance d'expressions régulières

\* Attention, les métadonnées que nous voulons extraire doivent être de type chaine de caractères, texte ou référence \*

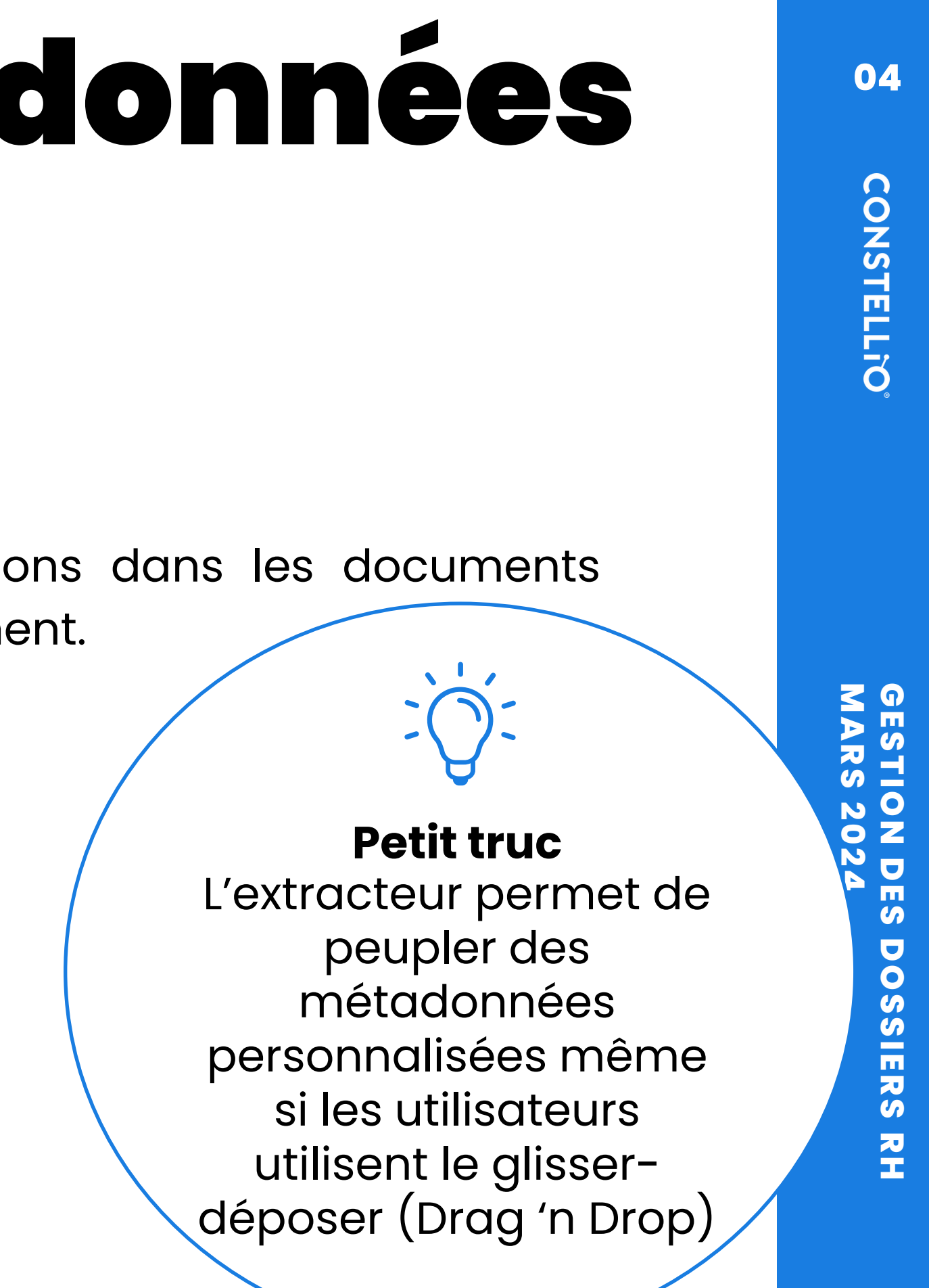

#### Propriétés

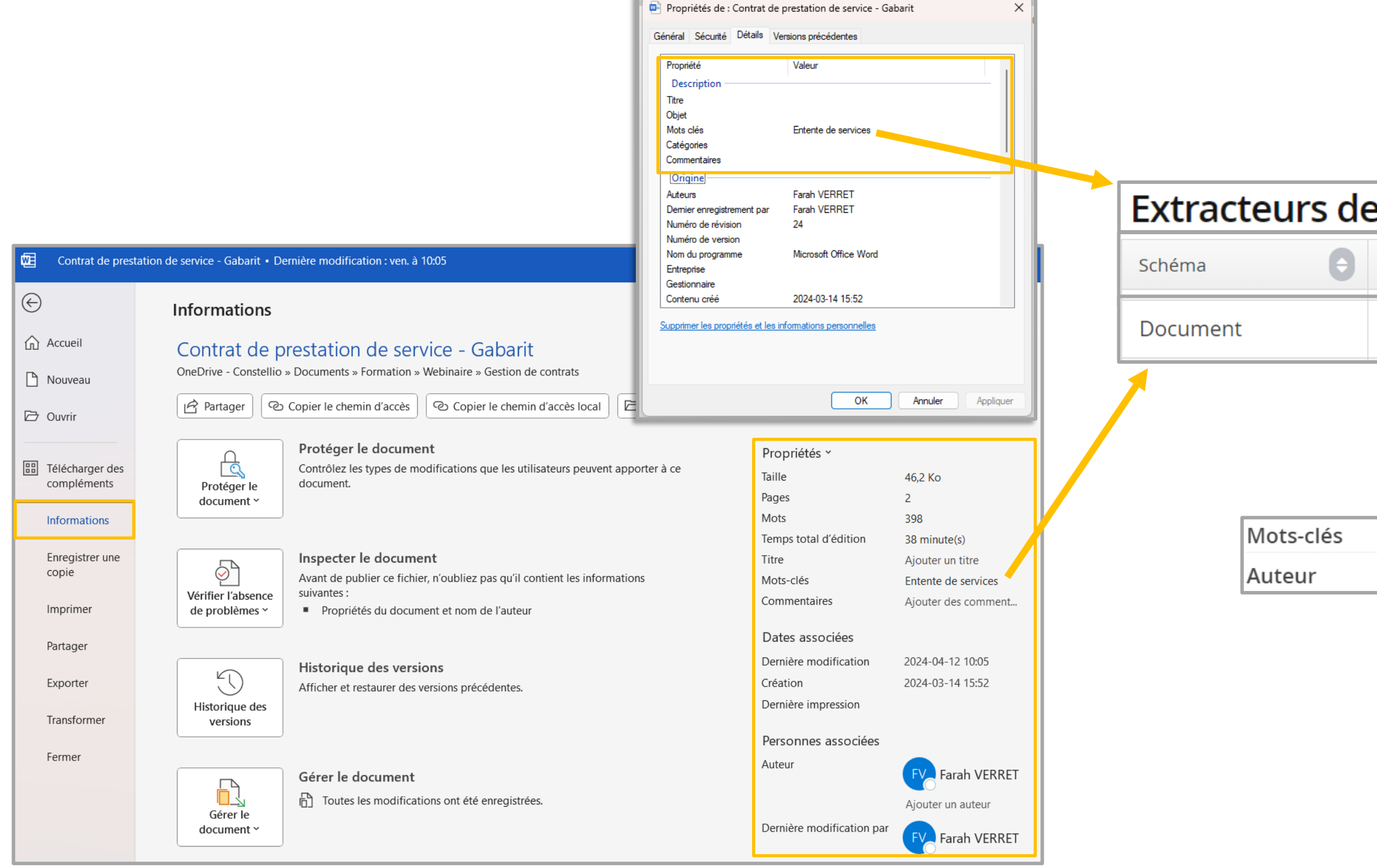

# Schéma Métadonnée Schéma Métadonnée Document Mots-clés Mots-clés Mots-clés Mots-clés Entente de services Auteur Farah VERRET

04

## GESTION DES DOSSIERS RH MARS 2024

#### **Style**

| Fichier     Accueil     Insertion     Dessin     O       Image: Coller     Image: Coller     < | Onception       Mise en page       Références       Publipostage       Révision $\bigcirc$ $A^{\circ}$ $ Aa \circ   A_{o} \rangle$ $\vdots \equiv \circ \vdots \equiv \circ : = \circ : = : = : = : = : = : = : = : =$ | on Affichage Aide Antidote<br>Client Normal Sans interligne | Comment   | aires Modification  Partager Picter | v |                     |                                                 |                                  |                      |
|----------------------------------------------------------------------------------------------------|----------------------------------------------------------------------------------------------------|-------------------------------------------------------------|-----------|-------------------------------------|---|---------------------|-------------------------------------------------|----------------------------------|----------------------|
| Contra                                                                                                    | t de prestation d                                                                                                    | e services                                                  | rs Eoluon | Voix   Redaceur   Complements       |   |                     |                                                 |                                  |                      |
| Contrat num                                                                                                    | iéro : XY-2024-1234                                                                                                    |                                                             |           |                                     |   | Schéma ᅌ            | Métadonnée                                      | e                                | Styles ᅌ             |
| Entre :                                                                                                    |                                                                                                    |                                                             |           |                                     |   | Contrats            | Informations client                             |                                  | client               |
| [Entreprise  <br>Adresse : [A                                                                                                    | ournisseur de Services]<br>dresse de l'entreprise]                                                                                                    |                                                             |           |                                     |   | Contrats            | Type de contrat                                 |                                  | titre1               |
| Ville : [Ville]<br>Pays : [Pays]<br>Téléphone :<br>Courriel : [A                                                                                                    | [Numéro de téléphone]<br>dresse e-mail]                                                                                                    |                                                             |           |                                     | _ |                     |                                                 |                                  |                      |
| Ci-après dér                                                                                                    | ommé le "Fournisseur"                                                                                                    |                                                             |           |                                     | [ | Type de contrat     | Contrat                                         | de prestation d                  | le services          |
| Et :<br>[Client]<br>Adresse : [A                                                                                                    | dresse du client]                                                                                                    |                                                             |           |                                     |   | Informations client | [Client]<br>Adresse<br>Ville : [Vi<br>Pays : [P | : [Adresse du c<br>lle],<br>ays] | :lient]              |
| Ville : [Ville]<br>Pays : [Pays]                                                                                                    |                                                                                                    |                                                             |           |                                     |   |                     | Télépho<br>Courriel                             | ne : [Numéro d<br>: [Adresse e-m | e téléphone]<br>ail] |
| Téléphone :<br>Courriel : [A                                                                                                    | [Numéro de téléphone]<br>dresse <u>e-mail]</u>                                                                                                    |                                                             |           |                                     |   |                     |                                                 |                                  |                      |

04

#### **Expression régulière - Création**

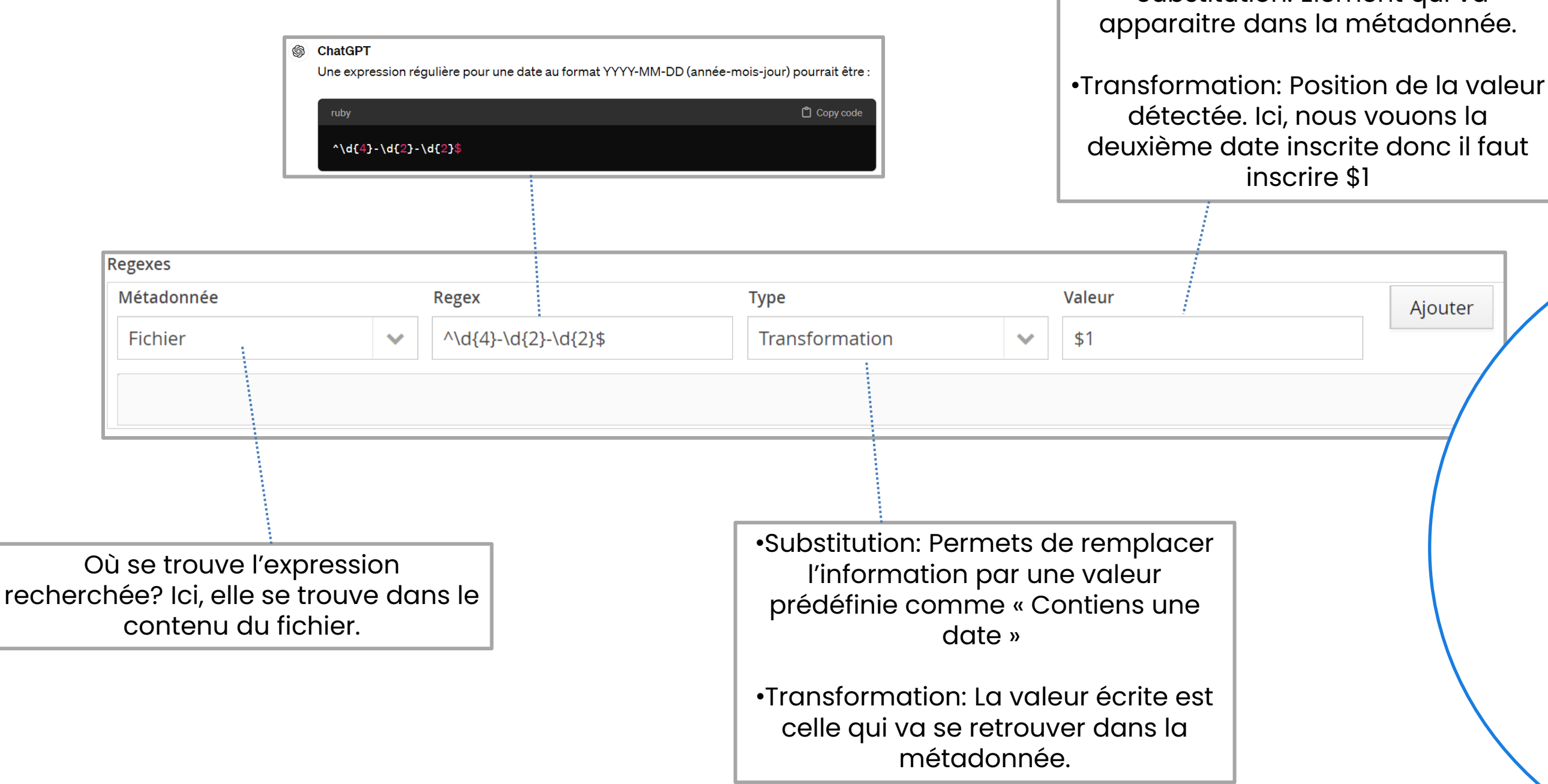

•Substitution: Élément qui va

Ajouter

**Petit truc** 

Des outils IA tels que ChatGPT peut vous aider à déterminer l'expression régulière des informations désirées

04

CONSTELLIO

#### Expression régulière

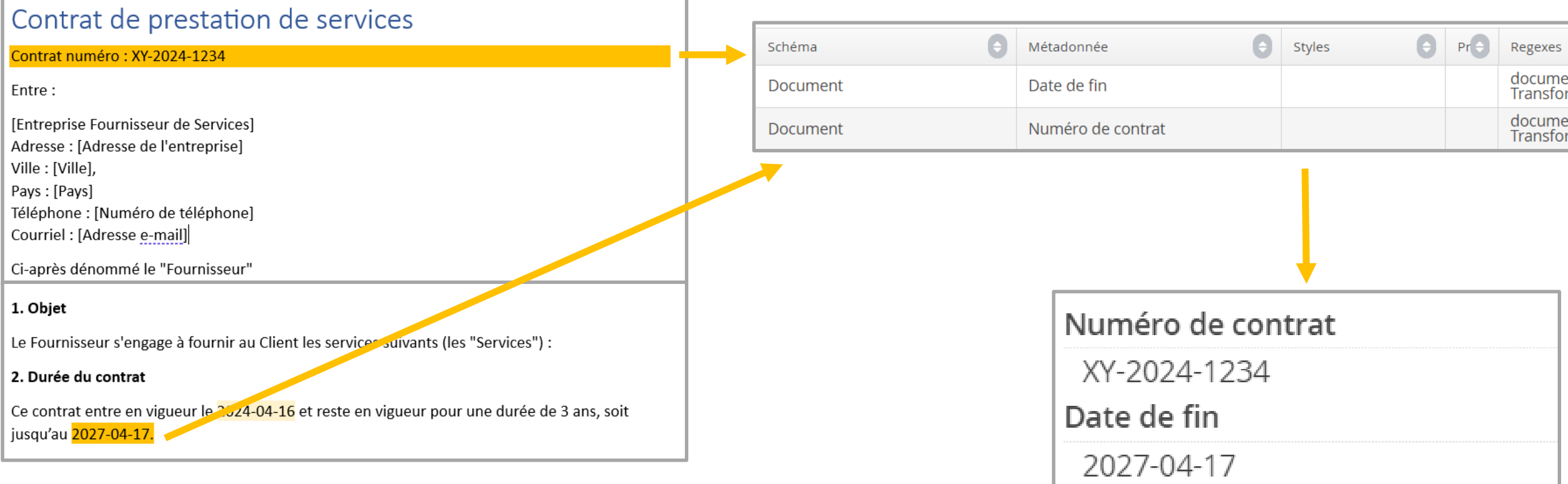

| Styles 🗧 | Pr | Regexes 17×                                                                   |
|----------|----|-------------------------------------------------------------------------------|
|          |    | document_default_content - ^\d{4}-\d{2}-\d{2}\$ -<br>Transformation - \$1     |
|          |    | document_default_content - \b[A-Z]{2}-\d{4}-\d{4}\b -<br>Transformation - \$0 |

CONSTELLIO

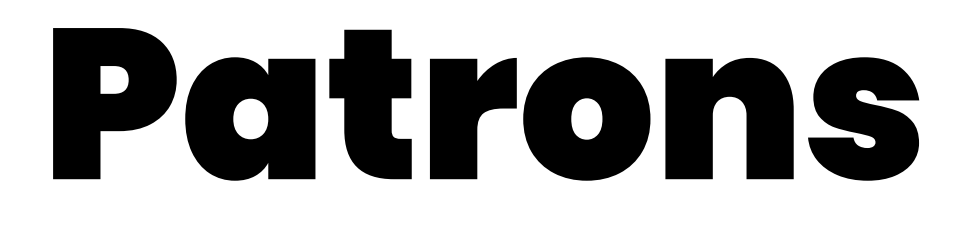

Lors de la création de documents, en utilisant la métadonnée "Type", il est possible de préparer des patrons. De cette manière, il sera possible d'uniformiser les documents en même type, en plus d'accélérer le processus de rédaction.

| Veuillez préciser le typ | e et le nom du           | fichier à créer                                                                                                    |
|--------------------------|--------------------------|----------------------------------------------------------------------------------------------------|
| Type de document         |                          |                                                                                                    |
| Contrats                 |                          |                                                                                                    |
| Type de fichier          |                          | Utiliser un patron                                                                                                    |
|                          | <ul> <li>✓ ou</li> </ul> | ~                                                                                                    |
| Nom du fichier *         |                          |                                                                                                    |
|                          |                          | Contrat de prestation de service - Gabarit.docx<br>Contrat de partenariat.docx<br>Contrat d'embauche.docx<br>Contrat de vente.docx |

#### **Petit truc**

Lors de la rédaction, vous pouvez créer le document en « document collaboratif » afin de faire de l'édition en équipe Module 0365. L'utilisation de patrons est aussi fonctionnelle sur <u>Constellio Collab</u>.

CONSTELLIO